# brother

# Button Manager V2 Brugsanvisning

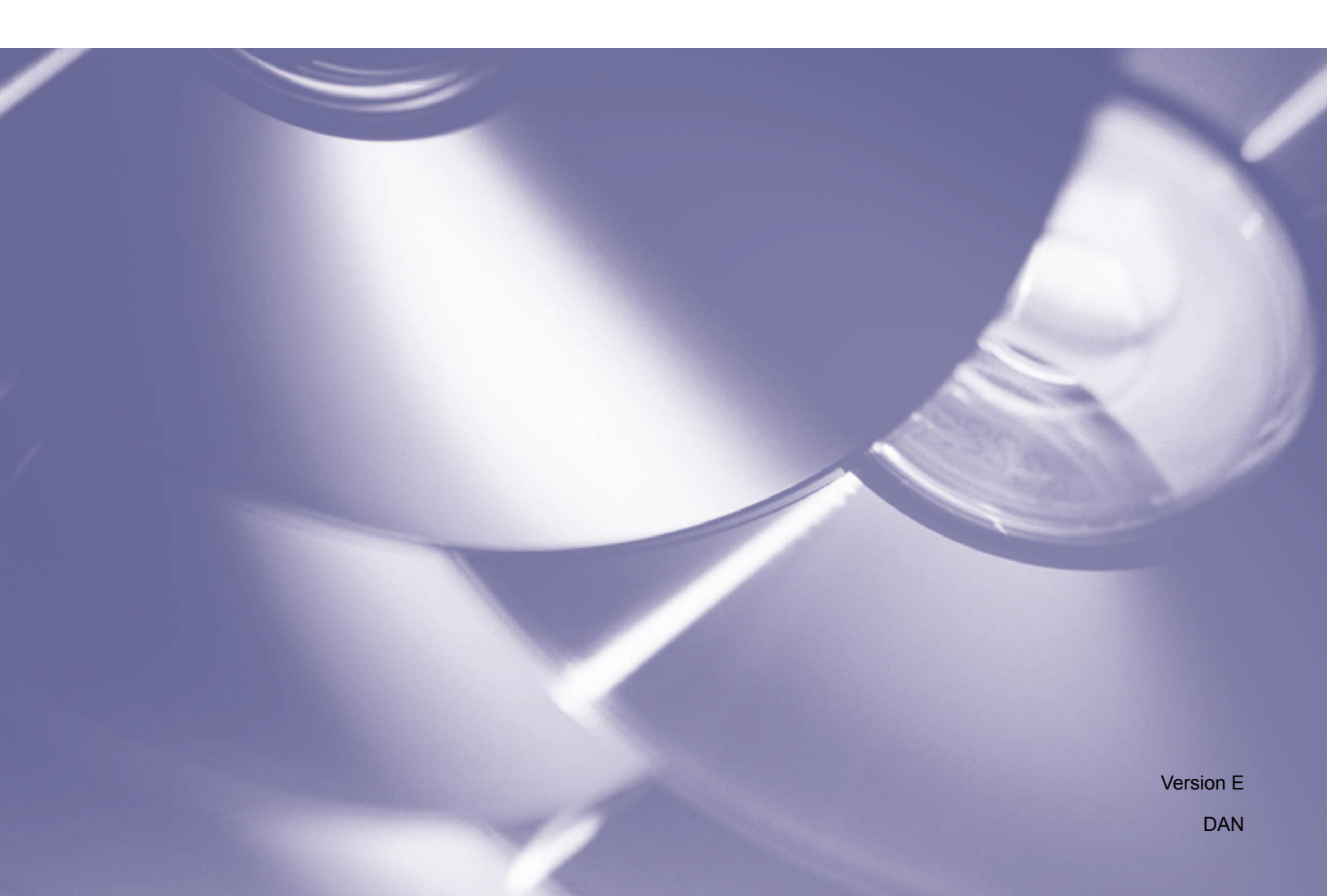

#### Copyright

Copyright <sup>©</sup> 2015 Brother Industries, Ltd. Alle rettigheder forbeholdt.

Oplysningerne i dette dokument kan ændres uden varsel. Den software, der beskrives i dette dokument, leveres under en licensaftale. Softwaren må kun bruges eller kopieres i overensstemmelse med vilkårene i disse aftaler. Ingen dele af denne publikation kan gengives i nogen form eller på nogen måde uden forudgående skriflig tilladelse fra Brother Industries, Ltd.

#### Varemærke

Brother er et varemærke tilhørende Brother Industries, Ltd.

Microsoft, Windows og Paint er registrerede varemærker tilhørende Microsoft Corporation.

Andre navne og produkter nævnt i dette dokument kan være varemærker eller registrerede varemærker tilhørende de respektive selskaber.

#### BEMÆRK

- Button Manager V2 er kun tilgængelig for Windows<sup>®</sup>-brugere.
- I denne brugsanvisning anvendes skærmbilleder fra en Brother DS-620-scanner.

# Indholdsfortegnelse

| 1 | Produktoversigt                                                       | 1  |
|---|-----------------------------------------------------------------------|----|
|   | Button Manager V2-funktioner                                          | 1  |
| 2 | Installation                                                          | 2  |
|   | Anvend guiden til at installere Button Manager V2                     | 2  |
| 3 | Start scanning                                                        | 4  |
|   | Sådan startes Button Manager V2                                       | 4  |
|   | Standardfunktioner og foruddefinerede opgaver                         | 7  |
|   | Sådan kontrolleres knapkonfigurationer før scanning                   | 9  |
|   | Scanning med standardindstillinger                                    | 11 |
| 4 | Knappanel Konfiguration                                               | 12 |
|   | Sådan ændres egenskaber for scanningsknap                             | 12 |
|   | Grundlæggende egenskaber                                              | 14 |
|   | Billedjusteringsegenskaber                                            | 20 |
|   | Billedbehandlingsegenskaber                                           | 23 |
|   | Sådan sendes scanninger til en delt mappe                             | 24 |
|   | Sådan sendes scanninger til en FTP-server                             |    |
|   | Sådan sendes scanninger til et nyt softwareprogram                    |    |
|   | Sådan oprettes nye profiler                                           | 30 |
|   | Sådan anvendes indstillingsmenuen                                     | 32 |
|   | Indstillinger                                                         | 33 |
|   | Andre                                                                 | 34 |
|   | Avanceret                                                             | 35 |
|   | Om                                                                    | 36 |
| 5 | Avancerede funktioner                                                 | 37 |
|   | Sådan åbnes det scannede billede i et softwareprogram                 |    |
|   | Sådan gemmer du dine billeder som PDF-filer                           | 38 |
|   | Sådan sendes scanninger til en printer                                | 39 |
|   | Anvend "træk og slip" til at gemme din fil til en knap på knappanelet |    |
| 6 | Fejlfinding                                                           | 43 |
|   | Sådan slettes Button Manager V2-ikonet fra systembakken               | 45 |
| 7 | Stikordsregister                                                      | 46 |
|   |                                                                       |    |

# Produktoversigt

**Button Manager V2** er en nem måde at scanne dit dokument på og derefter sende det scannede billede til den ønskede destination eller softwareprogram. Du kan tildele op til ni forskellige destinationer for hyppigt udførte opgaver, som kan tilpasses efter den måde, hvorpå du ønsker at scanne og gemme forskellige dokumenttyper.

#### **Button Manager V2-funktioner**

Button Manager V2 indeholder følgende funktioner til at håndtere dine scannede dokumenter mere effektivt:

#### • Sådan scannes og indsættes billede i et softwareprogram

Brug **Button Manager V2** til at åbne et scannet billede direkte i et softwareprogram. Hvis du f.eks. ønsker at indsætte et scannet billede i et dokument, skal du scanne billedet; Microsoft Word vil automatisk starte og det scannede billede vil blive vist i dit Microsoft Word-dokument.

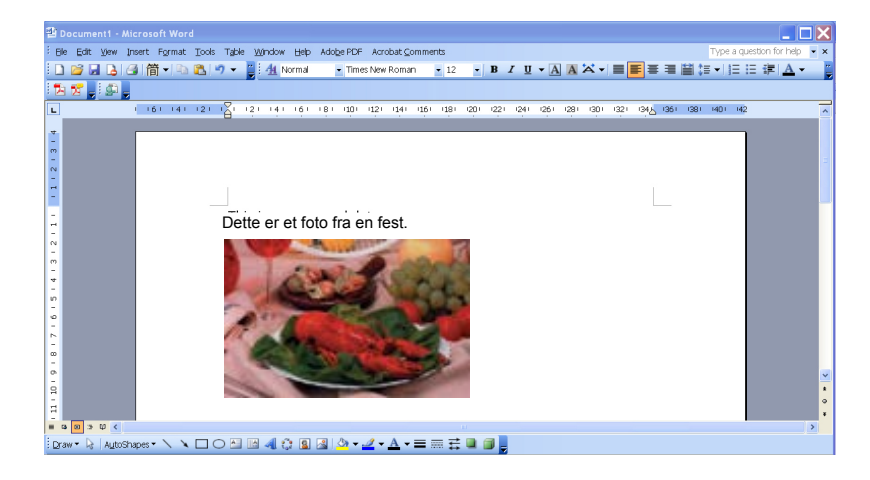

#### • Sådan overføres dit scannede billede til netværket

Brug **Button Manager V2** til at scanne og overføre scannede billeder til flere forskellige netværksfilservere, inkl. FTP og andre steder på dit netværk.

#### • Sådan vises scannerens TWAIN brugergrænseflade

Anvend **Button Manager V2**s TWAIN-brugergrænseflade for mere avancerede scanningsindstillinger og tilpas dine scanningskonfigurationer efter dit programbehov.

#### • Sådan understøttes andre plug-inprogrammer

Hvis du er en softwareudvikler, kan du udvikle og tilføje dine egne plug-in-funktioner for at udvide **Button Manager V2**s scanningsfunktioner.

# Installation

#### BEMÆRK

Installér scannerdriveren FØR Button Manager V2.

#### Anvend guiden til at installere Button Manager V2

- 1. Sæt dvd-rom'en i dvd-rom-drevet.
- 2. Når skærmbilledet **Opsæt.** vises, skal du klikke på **Yderligere programmer**, og vælge **Installer Button Manager**.

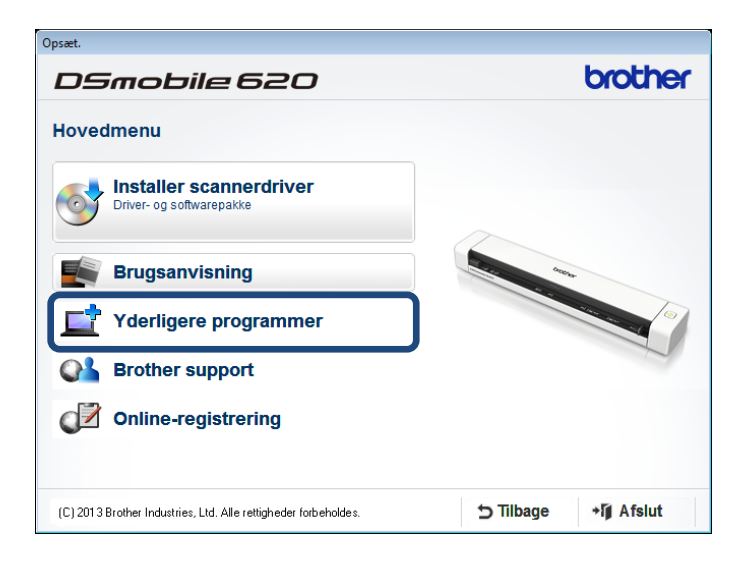

#### BEMÆRK

Hvis Brother-skærmbilledet ikke automatisk vises, skal du gå til **Computer** (**Denne computer**). Dobbeltklik på dvd-rom ikonet og dobbeltklik derefter på **AutoRun.exe**. Hvis skærmbilledet for kontrol af brugerkonto vises, skal du klikke på **Tillad** eller **Ja**.

3. Guiden InstallShield Wizard vises og fører dig gennem installationen.

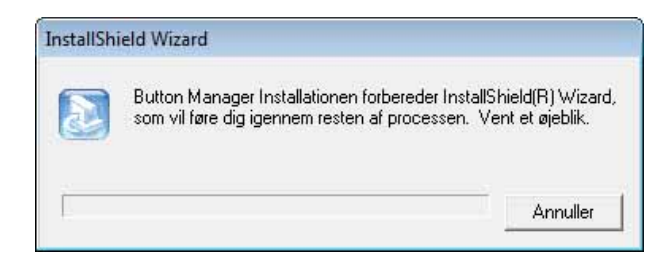

4. Når InstallShield Wizard er afsluttet, skal du klikke på Udfør.

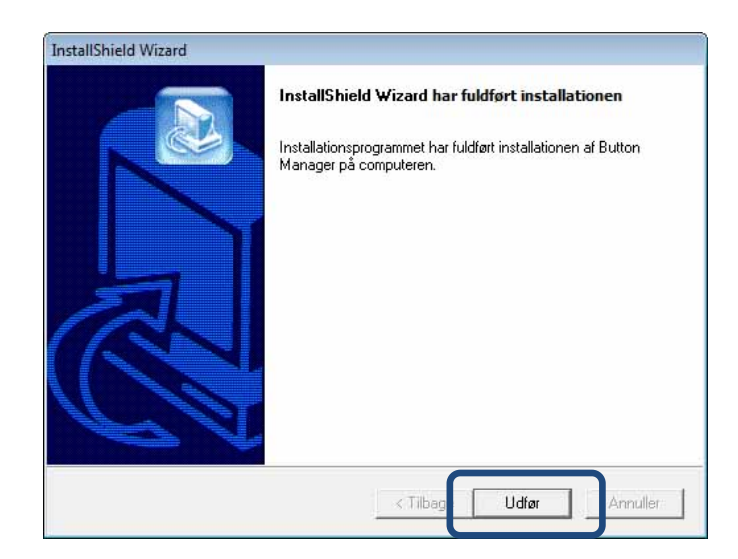

# **Start scanning**

Når scannerdriveren og **Button Manager V2** er installeret, skal du genstarte din computer. Efter genstart starter **Button Manager V2** automatisk, når din scanner er tilsluttet og tændt. Der vises en genvejsikon i systembakken i nederste højre hjørne af skrivebordet.

Når du starte scanning, kan du anvende **Button Manager V2**s standardindstillinger eller tilpasse scanningindstillingerne efter dit behov. Hvis du ønsker flere oplysninger om tilpasning af **Button Manager V2**s scanningskonfigurationer, skal du gå til *Sådan ændres egenskaber for scanningsknap* på side 12.

Før du starter scanning, bør du bruge et øjeblik på at blive fortrolig med **Button Manager V2**s knappanel og de typer scanningsformater og konfigurationer, der som standard er tilgængelige som standard.

#### Sådan startes Button Manager V2

- Hvis Button Manager V2 ikke allerede er åben, skal du klikke på Button Manager V2-ikonet i systembakken i nederste, højre hjørne på dit skrivebord for at starte programmet. Hvis Button Manager V2 er installeret, men ikonet ikke er synligt, skal du klikke på G for at se resten af systembakken og derefter klikke på Button Manager V2-ikonet.
- 2. Se resten af systembakken og klik derefter på Button Manager V2-ikonet.

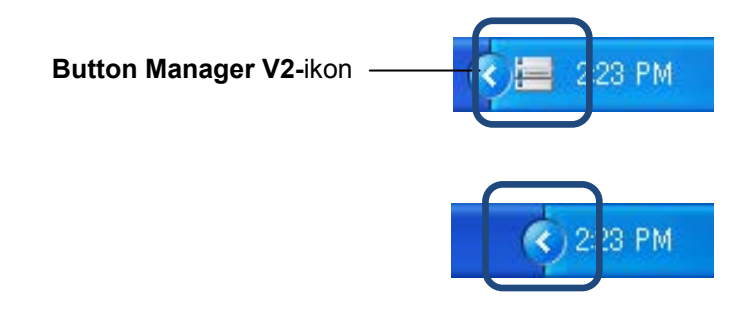

#### BEMÆRK

Hvis **Button Manager V2**-ikonet vises i Windows systembakken, skal du kontrollere, at din scanner er sluttet til din computer via et USB-kabel. Hvis det er tilsluttet og du stadig ikke kan se **Button Manager V2**-ikonet, skal du slukke og tænde for din scanner. 3. Button Manager V2s knappanel vises.

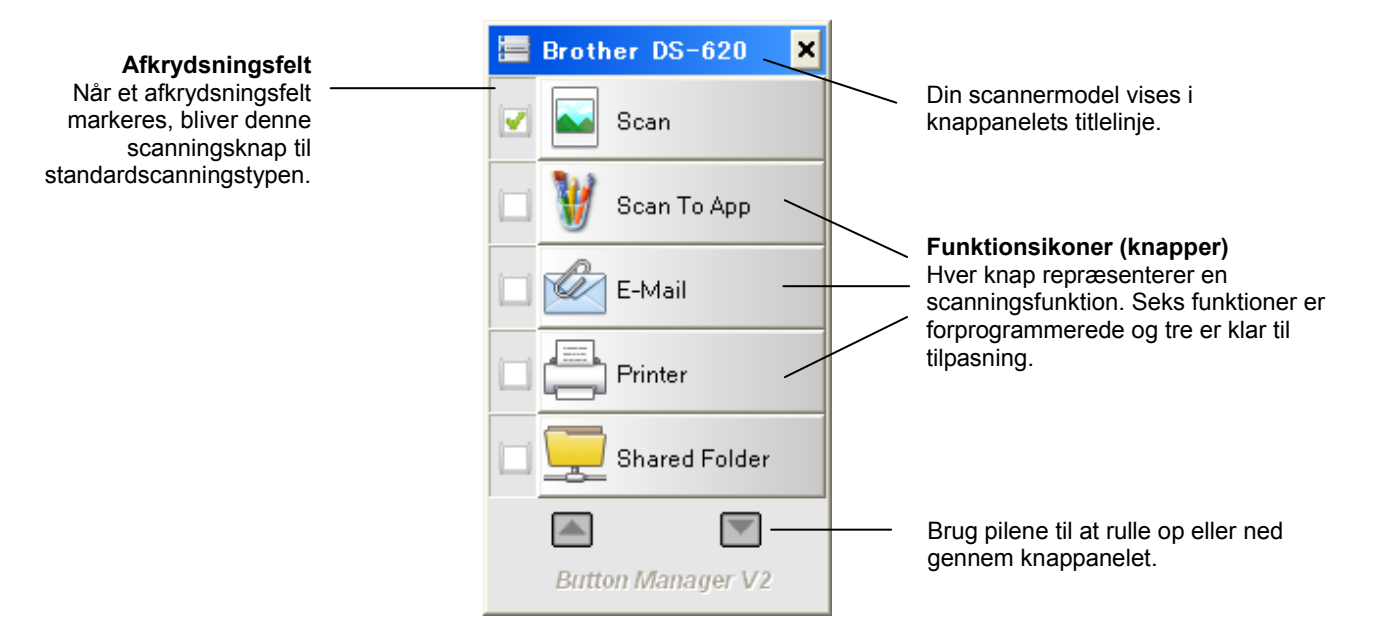

4. Hvis du ønsker at se en knaps konfigurationsoplysninger, skal du klikke på knappen på knappanelet. Skærmbilledet for **scan-oplysninger** vises.

| scan-oplysninger |              |               |   |  |
|------------------|--------------|---------------|---|--|
|                  |              |               |   |  |
| Modelnavn:       | Brother DS-6 | 20            |   |  |
| Knapnavn         | Scan         |               |   |  |
| Sidetal:         | 1            | Multiindfør.: | 0 |  |
| Udgangsbilede:   | 1            | Blank side:   | 0 |  |
| Besked:          | ок.          |               |   |  |
|                  | Annul        | ler scanning  |   |  |

#### BEMÆRK

Du kan også se skærmbilledet for scanningsinformation ved at trykke på **Start**-knappen på din scanner. Når du bruger denne metode, skal du klikke på **Annuller scanning**, efter at du har set dette skærmbillede, så din scanner ikke starter en ny scanning.

5. Hvis du vil skifte mellem alle knapperne på knappanelet, skal du klikke på 🎑 og 💟 knapperne.

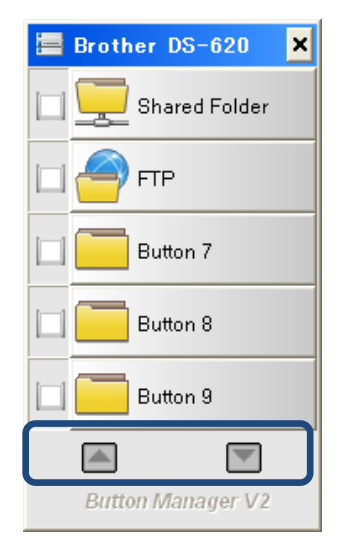

- 6. Hvis du vil kontrollere scanningskonfigurationen for en knap, skal du højreklikke på knappen. Vinduet **Knap-egenskaber** vises og angiver standardkonfigurationen for scanning. Du kan se flere oplysninger om standardindstillingerne for knapper *Standardfunktioner og foruddefinerede opgaver* på side 7.
- 7. Scanning startes ved at klikke på den scanningsknap, som du vil anvende. Scanneren begynder at scanne dit dokument og vil levere det scannede billede til standarddestinationen, som vist i denne knaps **Knap-egenskaber**-vindue.
- 8. Du kan ændre scanningskonfigurationen for en knap ved at højreklikke på scanningsknappen for at åbne **Knap-egenskaber-**vinduet, hvor du kan tilpasse knapindstillingerne. Der er flere oplysninger om *Knappanel Konfiguration* på side 12.
- 9. Klik på knappen Luk, hvis du vil lukke knappanelet X.

#### Standardfunktioner og foruddefinerede opgaver

**Button Manager V2** har ni funktionsknapper, hvoraf nogle er forudkonfigurerede for dine hyppigst anvendte opgaver, såsom scanning til en mappe, scanning til en e-mail og scanning til en printer. Seks af knapperne er allerede konfigureret og navngivet, og tre af knapperne er klar til at blive tilpasset.

Denne tabel beskriver de forudkonfigurerede knapper på knappanelet. Gå til *Knappanel Konfiguration* på side 12, hvis du ønsker at ændre disse indstillinger eller navne.

#### **BEMÆRK**

Den rækkefølge, som navnene på knapperne vises i på dit knappanel, kan være lidt anderledes end den rækkefølge, der er vist nedenfor afhængigt af hvilken scannermodel, du bruger.

| Navn          | Destination/program                                                                                                    | Forudkonfigurerede<br>scanningsindstillinger |
|---------------|----------------------------------------------------------------------------------------------------|----------------------------------------------|
| Scan          | Vælg denne knap for at scanne et<br>dokument og sende det til en mappe eller<br>se det i et program, der allerede er startet.           | Farve, 200 dpi, JPEG, Auto-<br>beskær        |
| Scan To App   | Vælg denne knap for at scanne et<br>dokument, starte Microsoft Paint, og åbne<br>det scannede billede i Microsoft Paint.                | Farve, 200 dpi, JPEG, Auto-beskær            |
| E-Mail        | Vælg denne knap for at scanne et<br>dokument og sende det scannede billede<br>som en vedhæftet fil fra dit standard e-<br>mail-program. | Farve, 200 dpi, JPEG, Auto-beskær            |
| Printer       | Vælg denne knap for at scanne et<br>dokument og udskrive det scannede billede<br>fra din standardprinter.                               | Farve, 200 dpi, BMP, Auto-beskær             |
| Shared Folder | Vælg denne knap for at scanne et<br>dokument og gemme det scannede billede<br>til en delt mappe på netværket.                           | Farve, 200 dpi, JPEG, Auto-beskær            |
| FTP           | Vælg denne knap for at scanne et<br>dokument og gemme det scannede billede<br>til en netværksfilserver, som f.eks. FTP.                 | Farve, 200 dpi, JPEG, Auto-beskær            |

| Navn     | Destination/program                                                                                                    | Forudkonfigurerede<br>scanningsindstillinger |
|----------|----------------------------------------------------------------------------------------------------|----------------------------------------------|
| Button 7 | Vælg denne knap for at tilpasse knappens<br>indstillinger for scanning af et dokument og<br>sende billedet til en bestemt destination.<br>(Knappens scanningsindstillinger skal<br>indstilles på forhånd, for at knappens navn<br>kan tilpasses.) | Farve, 200 dpi, JPEG, Auto-beskær            |
| Button 8 | Vælg denne knap for at tilpasse knappens<br>indstillinger for scanning af et dokument og<br>sende billedet til en bestemt destination.<br>(Knappens scanningsindstillinger skal<br>indstilles på forhånd, for at knappens navn<br>kan tilpasses.) | Farve, 200 dpi, JPEG, Auto-beskær            |
| Button 9 | Vælg denne knap for at tilpasse knappens<br>indstillinger for scanning af et dokument og<br>sende billedet til en bestemt destination.<br>(Knappens scanningsindstillinger skal<br>indstilles på forhånd, for at knappens navn<br>kan tilpasses.) | Farve, 200 dpi, JPEG, Auto-beskær            |

#### BEMÆRK

- Hvis du ønsker at bruge scannerens standardindstillinger, kan det være nødvendigt at konfigurere din computer, før du installerer Button Manager V2. Der kræves f.eks. adgang til netværket for at kunne bruge funktionen Shared Folder og adgang til internettet for at kunne anvende FTP.
- Hvis du vil sende dine scannede billeder til en netværksserver, som f.eks. FTP, skal du kontrollere, at du har adgang til en netværksserver. Du skal muligvis oprette et loginnavn og en adgangskode først.
- Microsoft .NET Framework: Hvis du ønsker at sende dine scannede billeder præcist til en netværksserver, skal du have Microsoft .NET Framework 2,0 eller højere på din computer. Kontrollér programmet og versionen ved at vælge Start > Kontrolpanel > Tilføj eller fjern programmer. Der vises en liste over programmer. Hvis Microsoft .NET Framework er installeret, vises programmet og versionen i listen.

### Sådan kontrolleres knapkonfigurationer før scanning

1. Button Manager V2-knappanelet viser fem knapper ad gangen. Klik på len og len for at rulle op eller ned i knappanelet.

| Brother DS-620 🛛 🗙 |
|--------------------|
| Scan               |
| 💓 Scan To App      |
| E-Mail             |
| Printer            |
| Shared Folder      |
|                    |
| Button Manager V2  |

- 2. Højreklik på en knap for at se dens konfigurationsegenskaber.
- 3. Vinduet Knap-egenskaber vises (i dette eksempel er Scan-knappen valgt).

|                                 | 📕 Navn på den valgte knap                                                                                                    |                                |
|---------------------------------|----------------------------------------------------------------------------------------------------|--------------------------------|
|                                 | Knap-egenskaber - Scan                                                                                                    |                                |
|                                 | Grundlæggende Billedjustering Billedbehandling                                                                                                    |                                |
| Knapnavn                        | Scan Scan Scanparametre Opløsning(dpi): 200                                                                                                    |                                |
| Felt til valg af billede        | Implies and the second second sec | Grundlæggende<br>scanparametre |
|                                 | Sort/nvid Avancerede indstil.: Brug TWAIN Opsæt.                                                                                                    |                                |
| Mappe- og<br>filnavn for det    | Mappe:     C:\     Gennemse       Filnavn:     Image_######     Mere                                                                                                    |                                |
| scannede<br>billede             | Filformat: JPEG                                                                                                    |                                |
| Scan til                        | Beskrivelse: Åbn dit program, scan og indsæt det scannede billede direkte i dit program.                                                                                                    |                                |
| destination og<br>indstillinger | Scantal: 0                                                                                                    |                                |
|                                 |                                                                                                    |                                |
|                                 | OK Annu                                                                                                    | ler                            |

- 4. Du kan ændre indstillinger, som f.eks. filformat, destinationsprogram eller scanparametre, i vinduet **Knap-egenskaber**. Hvis du ønsker flere oplysninger om ændring af indstillinger, henvises der til *Knappanel Konfiguration* startende på side 12.
- 5. Klik på **OK** for at gemme dine indstillinger og afslutte. Klik på **Annuller** for at lukke skærmbilledet uden at gemme ændringer.

#### Scanning med standardindstillinger

Tryk på **Start**-knappen på din scanner for at scanne dit dokument, behandle det og sende det til det softwareprogram, der er forprogrammeret for den scanningsfunktion, du valgte på knappanelet.

- 1. Indsæt det dokument, der skal scannes, i din scanner.
- Marker afkrydsningsfeltet for den knap, du ønsker at anvende. Hvis du f.eks. vil scanne vha. Scan To App-knappen, som starter Microsoft Paint, og dernæst viser det scannede billede i Microsoft Paint-vinduet, skal du markere afkrydsningsfeltet for Scan To App-knappen.
- 3. Tryk på Start-knappen på din scanner.
- 4. Efter endt scanning starter **Button Manager V2** Microsoft Paint og det scannede billede vises i Microsoft Paint-vinduet.

| view mage coors nep |                         |         |
|---------------------|-------------------------|---------|
| General             | Document feeding mode   | Flatb   |
| Specifications:     | Technology              |         |
|                     | Optical resolution      |         |
|                     | Scanning speed          |         |
|                     | RAM                     |         |
|                     | ADF min. paper size     | 4.5 in  |
|                     | ADF max. paper size     | 8.5 ir  |
|                     | Flatbed max. paper size | 8.5 inc |
|                     | ADF capacity            |         |
|                     | Operation environment   |         |
|                     | Storage environment     |         |
|                     | Noise                   |         |
|                     | Dimensions(H x W x D)   |         |
|                     | Weight                  |         |
| Сору                | First copy out          | Color m |
| Specifications:     | Color copy speed        |         |
|                     | B/W copy speed          |         |
|                     | Copy resolution         |         |
|                     | Copy scaling            |         |
|                     | Multiple copies         |         |
| <                   |                         |         |

# **Knappanel Konfiguration**

I **Button Manager V2** kan du desuden tilpasse knapperne på knappanelet, ændre navnene på knapperne, opdatere standardindstillinger og tilpasse scanningsegenskaber, inkl. destinationsprogrammer og hvordan filer gemmes og navngives.

#### Sådan ændres egenskaber for scanningsknap

- 1. Klik på Button Manager V2-ikonet 🛅 i systembakken.
- 2. Button Manager V2 starter.

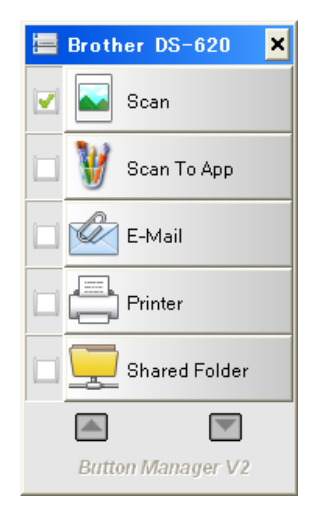

3. Klik på og for at rulle gennem knappanelet, indtil du finder den knap, som du ønsker at ændre. Højreklik på knappen for at se dens **Knap-egenskaber**-vindue.

| undlæggende Bille                                                | djustering B                                 | illedbehandling                                     |                          |                                                                           |
|------------------------------------------------------------------|----------------------------------------------|-----------------------------------------------------|--------------------------|---------------------------------------------------------------------------|
| Scan<br>Billedtilstand                                           | d                                            | Scanparametre<br>Opløsning(dpi):<br>Papirstørrelse: | Auto-beskær & sk         | 200<br>ævhed ▼                                                            |
| Sor grive                                                        | u                                            | Avancerede indstil.                                 | Brug TWAIN               | Opsæt.                                                                    |
| Mappe:<br>Filnavn:<br>Filformat:<br>Destination:<br>Beskrivelse: | C:\<br>Image_#<br>JPEG<br>Scar<br>Åbn dit pr | ####<br>n<br>rogram, scan og indsæt                 | det scannede billede dii | Gennemse<br>Mere<br>Egenskaber<br>Konfigurationer<br>rekte i dit program. |
|                                                                  |                                              |                                                     | Scan-tal:                | 0                                                                         |

- 4. Klik på en af fanerne for at ændre scanningsegenskaberne:
  - Fanen **Grundlæggende**: Anvendes til at vælge grundlæggende scanningsindstillinger, inkl. billedtilstand, opløsning, papirstørrelse, filsti og filnavn samt den ønskede Scan tildestination. Se *Grundlæggende egenskaber* på side 14 for flere oplysninger.
  - Fanen Billedjustering: Anvendes til at vælge de ønskede værdier for lysstyrke og kontrast for at forbedre dit scannede billede. Se Billedjusteringsegenskaber på side 20 for flere oplysninger.
  - Fanen **Billedbehandling**: Anvendes til at rotere det scannede billede. Se *Billedbehandlingsegenskaber* på side 22 for flere oplysninger.
- 5. Klik på **OK** for at gemme dine indstillinger og afslutte. Klik på **Annuller** for at lukke skærmbilledet uden at gemme ændringer.

#### Grundlæggende egenskaber

Klik på fanen **Grundlæggende** for at ændre knappernes konfigurationsindstillinger, herunder grundlæggende scanningsindstillinger, filformat og sti samt din "Scan til"-destination.

| undlæggende Billedj | ustering B | lilledbehandling         |                           |                       |
|---------------------|------------|--------------------------|---------------------------|-----------------------|
| Scan                |            | Scanparametre            |                           |                       |
| Billedtilstand      |            | Opløsning(dpi):          |                           | 200                   |
| 🜓 💿 Farve           |            | Papirstørrelse:          | Auto-beskær & ska         | evhed 💌               |
| 📋 💿 Sort/hvid       |            | Avancerede indstil.:     | Brug TWAIN                | Opsæt.                |
| Filplacering        |            |                          |                           |                       |
| Mappe:              | C:\        |                          |                           | Gennemse              |
| Filnavn:            | Image_#    | ####                     |                           | Mere                  |
| Filformat:          | JPEG       |                          |                           | ▼ Egenskaber          |
| Destination:        | Scar       | n                        |                           | Konfigurationer       |
| Beskrivelse:        | Åbn dit p  | rogram, scan og indsæt o | let scannede billede dire | ekte i dit program. 🔺 |
|                     |            |                          | Scan-tal:                 | 0                     |
|                     |            |                          |                           |                       |

(Dette er et skærmbillede af DS-720D eller DS-920DW.)

#### Knapnavn

## Scan

Fanen **Knapnavn** øverst i dette skærmbillede giver dig mulighed for at give knappen et andet navn. Indtast det ønskede navn i feltet og klik på **OK** for at se det ændrede navn på knappanelet.

Sådan omdøbes en knap på knappanelet uden at åbne skærmbilledet Egenskaber:

1. Højreklik på den knap, du ønsker at omdøbe, på knappanelet. Knapnavnet fremhæves.

| Printer |  |
|---------|--|
|---------|--|

2. Indtast det nye knapnavn i feltet, og tryk på Enter-tasten på dit tastatur.

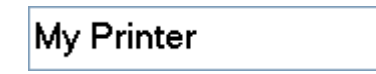

3. Knappens navn ændres og vises på knappanelet.

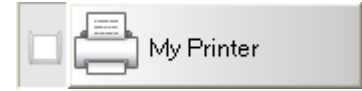

#### Billedtilstand

Vælg den ønskede billedtilstand for det scannede billede.

| Billedtilstand |           |  |
|----------------|-----------|--|
|                | Farve     |  |
|                | 🔘 Grå     |  |
|                | Sort/hvid |  |
|                |           |  |

| Farve     | Vælg <b>Farve</b> ved scanning af farvefotos eller farvede dokumenter.<br>En <b>Farve</b> -scanning producerer den største filstørrelse.                                   |
|-----------|----------------------------------------------------------------------------------------------------|
| Grå       | Vælg <b>Grå</b> ved scanning af dokumenter, som indeholder tegninger eller<br>sort/hvide fotos.<br>En <b>Grå</b> -scanning fremstiller et billede med op til 256 gråtoner. |
| Sort/hvid | Vælg <b>Sort/hvid</b> ved scanning af dokumenter, som indeholder tekst,<br>blyantstreger eller blæk.<br>En <b>Sort/hvid</b> -scanning fremstiller de mindste filer.        |

#### Scanparametre

#### • Opløsning

Klik på og træk **Opløsnings**-skyderen for at vælge den ønskede opløsning. Standardværdien er 200 dpi. Der kan vælges en opløsning på 75, 100, 150, 200, 300, 400 eller 600 dpi; indstillingerne kan variere afhængig af din scannermodel.

Billedopløsning måles i pixels per inch (ppi), og kaldes også sommetider dots per inch (dpi). Højere opløsning giver mere detaljeret, men langsom scanning og, som regel stor filstørrelse. For eksempel bruger et farvebillede med A4-format med en opløsning på 300 dpi i Farve ca. 25 MB diskplads.

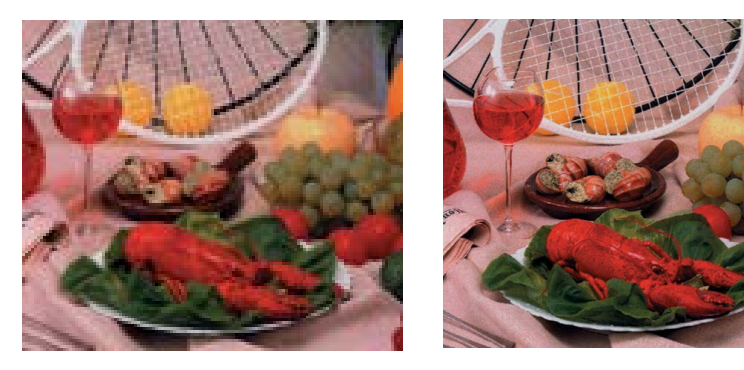

Opløsning: 100 dpi

Opløsning: 200 dpi

#### Papirstørrelse

Klik på rullelisten **Papirstørrelse**, og vælg den bedste scanningsstørrelse. Indstillingerne kan variere afhængigt af din scannermodel. Vælg **Auto-beskær og skævhed** for automatisk at justere beskæringsvinduet efter dokumentstørrelsen og for automatisk at justere et skævt eller skråt billede. Brug denne indstilling, hvis du scanner opgaver indeholdende forskellige dokumentstørrelser.

• **Duplex** (kun for DS-720D og DS-920DW)

Markér afkrydsningfeltet for Duplex for at foretage duplex (2-sidet) scanning.

• Brug TWAIN

Marker afkrydsningsfeltet for TWAIN for at scanne i overensstemmelse med scannerens TWAIN-brugergrænseflade. Klik derefter på **Opsæt.** for at konfigurere mere avancerede TWAIN-indstillinger.

Hvis du ønsker flere oplysninger om indstillinger, skal du se Brugsanvisningen for din scanner.

#### Filplacering

#### • Mappe

Indtast enten en destination for **Filplacering** for dit scannede billede eller klik på **Gennemse** for at finde den ønskede mappe.

#### • Filnavn

Standard **Filnavnet** for dit scannede billede er sammensat af en tekststreng og et numerisk suffiks. Standardtekststrengen er **Image\_**, mens suffiks genereres automatisk for at give unikke filnavne. Dit første scannede billede vil f.eks. få navnet Image\_00001, og det næste navngives som Image\_00002 osv. Du kan ændre standardstrengen ved at indtaste et nyt standardfilnavn i stedet for "Image\_".

Hvis du ønsker at tilpasse dit filnavn yderligere, skal du klikke på knappen **Mere**. Du kan føje dato, klokkeslæt, år og andre oplysninger til navnet.

Dato angives i formatet ÅÅÅÅMMDD (år, måned og dato). Klokkeslæt angives i formatet TTMMSS (time, minut, sekund). Hvis du vælger både dato og klokkeslæt, vises filnavnet på følgende måde: **Image\_000720130308175239.pdf** (hvor 20130308 angiver dato og 175239 er klokkeslættet).

| Valg            | Konverterer til                                                                                                   |
|-----------------|----------------------------------------------------------------------------------------------------|
| #               | Tæller med nummer                                                                                                 |
| Date            | År+Måned+Dato, 4 cifre+2 cifre+2 cifre                                                                            |
| Time            | Time+Minut+Sekund, 2 cifre+2 cifre+2 cifre                                                                        |
| Year            | År, 4 cifre                                                                                                    |
| Month           | Måned, 01-12                                                                                                    |
| Day             | Dato, 01-31                                                                                                    |
| Hour            | Time, 1-24                                                                                                    |
| Minute          | Minut, 1-60                                                                                                    |
| Second          | Sekund, 1-60                                                                                                    |
| DayofWeek       | Ugedag, 1-7                                                                                                    |
| Weekly          | Ugenummer, 1-53                                                                                                   |
| Barcode (TWAIN) | Anerkendt stregkode fra dokument                                                                                  |
|                 | <ul> <li>* Tilgængeligheden af stregkode varierer afhængigt af scannerens<br/>TWAIN-brugergrænseflade.</li> </ul> |
| Custom          | Der vises en dialogboks under scanningen. Indtast det ønskede<br>filnavn i boksen.                                |

Der kan vælges følgende muligheder:

#### Filformat

Klik på rullemenuen **Filformat** for at vælge et filformat for dit scannede output.

Der kan vælges følgende muligheder:

#### BMP:

En bitmap (BMP) er et standardbilledformat i Windows på DOS og Windows-kompatible computere. BMP-formatet understøtter RGB, indekseret farve, gråtone og bitmapfarveindstillinger.

#### GIF:

Graphics Interchange Format (GIF) blev oprettet til internetbrug, hovedsageligt pga. den lille filstørrelse, og er velegnet til at indlæse websider. GIF'er anvendes meget på World Wide Web, både til stillbilleder og animationer. En GIF viser et maksimum på 256 farver, hvilket gør det uegnet til billeder med kontinuerlige farver. Dens anvendelse er bedst til farvede stregtegninger, sort/hvide stregtegninger eller billeder med store blokke af solide farver.

#### PNG:

En Portable Network Graphic (PNG) fil er også en bitmap af indekserede farver under en tabsfri komprimering, men uden ophavsretlige begrænsninger, der almindeligvis anvendes til at gemme grafik for webbilleder. En PNG er langt bedre end en GIF, da den har bedre komprimering og understøtter utallige farver.

#### TIFF:

Tagged-Image File Format (TIFF) er et fleksibelt bitmapbilledformat, der understøttes af næsten alle tegne-, billedredigerings- og sidelayoutprogrammer. Stort set alle skrivebordsscannere kan producere TIFF-billeder.

Hvis du ønsker at komprimere din TIFF-fils størrelse, skal du klikke på **Egenskaber**-knappen til højre for **Filformat**-feltet. Flyt skyderen til højre eller venstre for at øge eller mindske komprimeringsniveauet.

#### BEMÆRK

Desto højere komprimeringsniveau, desto lavere billedkvalitet.

#### TIFF (multipage):

Vælg TIFF (multipage) for at kombinere alle de scannede billeder til en enkelt TIFF-fil.

#### JPEG:

En Joint Photographic Experts Group (JPEG) komprimering giver de bedste resultater med kontinuerlig tonerfarve og den mindste filstørrelse.

Hvis du ønsker at komprimere din JPEG-fils størrelse, skal du klikke på **Egenskaber**-knappen til højre for **Filformat**-feltet. Flyt skyderen til højre eller venstre for at øge eller mindske komprimeringsniveauet.

#### BEMÆRK

Desto højere komprimeringsniveau, desto lavere billedkvalitet.

#### PDF/PDF (multipage):

Portable Document Format (PDF) er et meget populært filformat, der bruges af Adobe. Du kan få vist PDF-filer ved hjælp af Adobe Acrobat eller Adobe Reader.

#### PDF (multipage):

Vælg PDF (multipage) for at kombinere alle de scannede billeder til en enkelt PDF-fil.

Nedenstående tabel viser sammenhængen mellem filstørrelse og filformat.

Hvis du scanner et farvebillede med A4-format, vil opløsningen være 200 dpi.

| Filformat    | BMP   | TIFF  | PDF   | JPEG   | GIF    |
|--------------|-------|-------|-------|--------|--------|
| Filstørrelse | 10 MB | 10 MB | 53 KB | 212 KB | 1,3 MB |

#### Destination

Klik på **Destination**-rullelisten og vælg, hvor det scannede billede skal sendes til. Du kan vælge en af følgende muligheder: Scan, Scan To App, E-mail (din standard e-mail-software), Printer (din standardprinter), Shared Folder, FTP og Archive.

#### BEMÆRK

Ud over den **Destination** du vælger på rullelisten, gemmes det scannede billede også automatisk i den lokale mappe, der vises i feltet **Mappe**.

#### Konfigurationer

Hvis du ønsker at overføre dit scannede billede til en netværksfilserver, skal du vælge "Konfigurationer" og indtaste dine kontooplysninger. Hvis du f.eks. vil overføre et billede til en delt mappe, skal du logge på en filserver.

#### BEMÆRK

Knappen **Konfigurationer** er kun aktiv, når Destination er indstillet til Scan To App, Printer, Shared Folder, FTP eller Archive.

| Konfiguration af den | delte mappe                                                                                          | × |
|----------------------|----------------------------------------------------------------------------------------------------|---|
| Bruger:              |                                                                                                    |   |
|                      | Eksempel: domæne \bruger, bruger@domæne eller bruger                                                 |   |
| Adgangskode:         |                                                                                                    |   |
|                      |                                                                                                    |   |
| Delt mappe:          | W. (                                                                                                 |   |
|                      | Eksempel: \\værtsnavn eller ip \delt navn\<br>eller \\værtsnavn eller ip \delt navn \%Year%Month%Day | y |
|                      | Test OK Annulle                                                                                      | r |

Du kan bruge specielle egenskaber til at navngive mapper, så det er lettere at identificere filerne. Hvis du ønsker flere oplysninger, skal du se tabellen *Valg* på side 17.

#### Beskrivelse

Dette felt viser en beskrivelse af den indstilling, der er valgt for **Destination**.

#### • Scan-tal

Dette felt viser, hvor mange gange du har scannet i alt.

### Billedjusteringsegenskaber

På skærmbilledet **Knap-egenskaber** skal du klikke på fanen **Billedjustering** for at justere det scannede billedes farvekvalitet og forbedre kvaliteten og for at lave så tro en kopi af originaldokument som muligt.

| Knap-egenskaber - Scan                  |         |           |      | <b>_</b> |
|-----------------------------------------|---------|-----------|------|----------|
| Grundlæggende Billedjustering Billedbeh | andling |           |      |          |
| Farvetilpasning                         |         |           |      |          |
| Common                                  |         |           |      |          |
|                                         | 1.8     |           |      |          |
|                                         |         | Kontrast: |      |          |
| Lysstyrke:                              | 100     |           | <br> | 100      |
|                                         |         |           |      |          |
| Skygge:                                 | 0       | Højlys:   |      | 255      |
|                                         |         |           |      |          |
|                                         |         |           |      |          |
|                                         |         |           | <br> |          |
|                                         |         |           | ОК   | Annuller |

#### • Gamma

Hvis du ønsker at justere mellemtoner i det scannede billede uden at ændre de lyseste og mørkeste områder, skal du klikke på og flytte **Gamma**-skyderen.

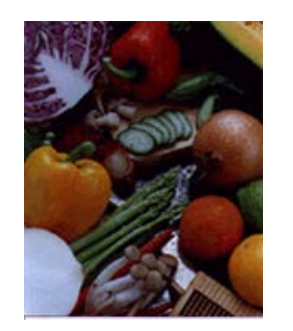

Gamma-værdi: 1,0

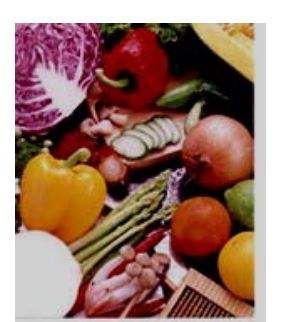

Gamma-værdi: 1,4

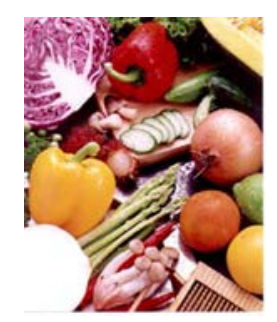

Gamma-værdi: 2,0

#### • Lysstyrke og Kontrast

| Lysstyrke | Anvendes til at gøre et billede lysere eller mørkere. Desto højere værdi,<br>desto lysere bliver billedet. Træk skyderen til højre eller venstre for at<br>øge eller mindske lysstyrken. Standardværdien er 100.                                            |
|-----------|----------------------------------------------------------------------------------------------------|
| Kontrast  | Justerer forskellen mellem de mørkeste og lyseste nuancer i billedet.<br>Desto højere kontrast, desto større bliver forskellen mellem mørk og lys.<br>Træk skyderen til højre eller venstre for at øge eller mindske kontrasten.<br>Standardværdien er 100. |

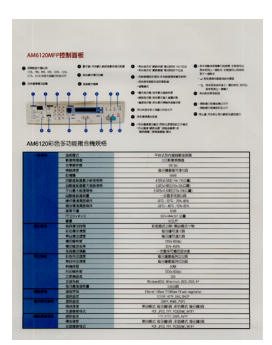

Lysstyrke: 50

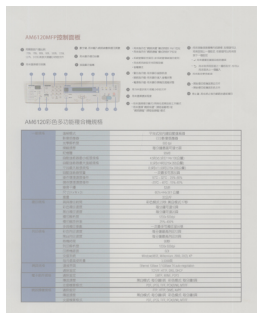

Kontrast: 50

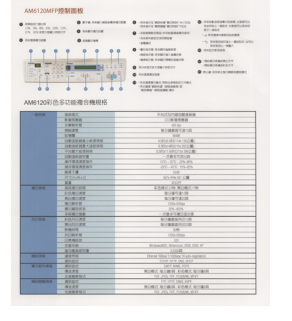

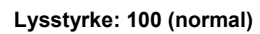

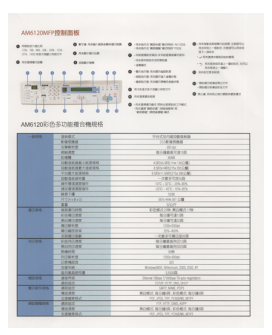

Kontrast: 100 (normal)

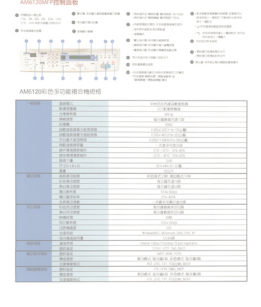

Lysstyrke: 150

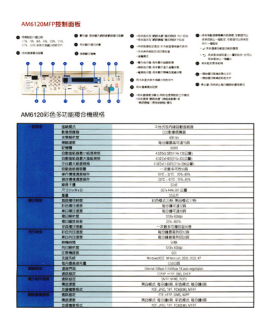

Kontrast: 150

#### Skygge og Højlys •

| Skygge | Skygge er den mørkeste farve i det scannede billede. Desto højere<br>værdi, desto mørkere bliver den aktuelle mørkeste farve. Træk skyderen<br>til højre eller venstre for at justere det mørkeste niveau.<br>Standardværdien er 0. |
|--------|----------------------------------------------------------------------------------------------------|
| Højlys | Højlys er den lyseste farve i det scannede billede. Desto lavere værdi,<br>desto lysere bliver den aktuelle lyseste farve. Træk skyderen til højre<br>eller venstre for at justere det lyseste niveau. Standardværdien er 255.      |

| 10000                               |                                                                                                    |
|-------------------------------------|----------------------------------------------------------------------------------------------------|
| install the scan                    | ner driver FIRIST before installing Sulton Manager V2                                                                                                    |
| Using the Wi                        | izard to Install Button Manager                                                                                                    |
| 1. Put the DV<br>2. When the 1      | D-ROM into your DVD-ROM drive.<br>Setup soveen appears, skik Additional Applications then select install Button                                                                                                    |
|                                     | Officeostalian 6200 brother                                                                                                    |
|                                     | Taster                                                                                                    |
|                                     | g mit have been                                                                                                    |
|                                     |                                                                                                    |
|                                     | CA series same                                                                                                    |
|                                     |                                                                                                    |
| 1000                                |                                                                                                    |
| If the Brother s<br>Double-click or | treen does not appear automatically, os to Computer (My Computer),<br>the DVD-ROM icon, and then double click AutoRun.exe                                                                                                    |
| The user acco                       | and control screen appears, click Allow or Yes.                                                                                                    |
| 3. The install                      | Shield Waard appears and will guide you through the installation.                                                                                                    |
|                                     | Contraction of Provide States and the second states of the second states and the second states and the second |
|                                     | and the set gains are through the set of the star process. These                                                                                                    |
|                                     | Billion Carol                                                                                                    |
|                                     |                                                                                                    |
|                                     |                                                                                                    |
|                                     |                                                                                                    |
|                                     |                                                                                                    |

Skygge: 0/Højlys: 255 (normal)

| Skygge: 0/Højlys: 200                                                                                                    | Skygge: 10/Højlys: 210                                                                                                    | Skygge: 50/Højlys: 255                                                                                                    |
|----------------------------------------------------------------------------------------------------|----------------------------------------------------------------------------------------------------|----------------------------------------------------------------------------------------------------|
| e. Contraction of the state of the state | <image/> <image/> <text><text><text></text></text></text>                                                                                                    | <image/>                                                                                                    |
| Marcal Control Control Strate Index Subscription     Marcal Control Strate Index Subscription     Marcal Control Strate Index Subscription     Marcal Control Strate Index Subscription     Marcal Control Strate Index Subscription     Marcal Control Strate     Marcal Control Strate     Marcal Control Strate     Marcal Control Strate     Marcal Control Strate     Marcal Control Strate     Marcal Control Strate     Marcal Control Strate     Marcal Control Strate     Marcal Control Strate     Marcal Control Strate     Marcal Control Strate     Marcal Control     Marcal Control     Marcan Control     Marcal Control     Marcal Control     Marcal Control  | How and the set of the set of the set o | HAT     Maximum data Marka factor and a factor factor of the factor and a factor factor of the factor and a factor factor of the factor of the factor o |
| Installation                                                                                                    | Installation                                                                                                    | Installation                                                                                                    |
|                                                                                                    |                                                                                                    |                                                                                                    |

ICC-profil •

Markér **Brug ICC-profil**-afkrydsningsfeltet for at justere det scannede billedes farvekvalitet baseret på en ICC-profil.

### Billedbehandlingsegenskaber

På skærmbilledet **Knap-egenskaber** skal du klikke på fanen **Billedbehandling**, hvis du ønsker at ændre det scannede billedes retning.

| Knap-egenskaber - Scan                         |    | <b>—</b> X— |
|------------------------------------------------|----|-------------|
| Grundlæggende Billedjustering Billedbehandling |    |             |
| Billedrotation/Vend                            |    |             |
|                                                |    |             |
| ungen 🗸                                        |    |             |
|                                                |    |             |
|                                                |    |             |
|                                                |    |             |
|                                                |    |             |
|                                                |    |             |
|                                                |    |             |
|                                                |    |             |
|                                                |    |             |
|                                                |    |             |
|                                                |    |             |
|                                                |    |             |
|                                                |    |             |
|                                                |    |             |
|                                                |    |             |
|                                                |    |             |
|                                                |    |             |
|                                                | OK | Annuller    |
|                                                |    | Annoici     |

#### • Billedrotation/Vend

Klik på **Billedrotation/Vend**-rullelisten og vælg den ønskede rotationsvinkel for dit scannede dokument.

Vælg Ingen eller en af følgende muligheder:

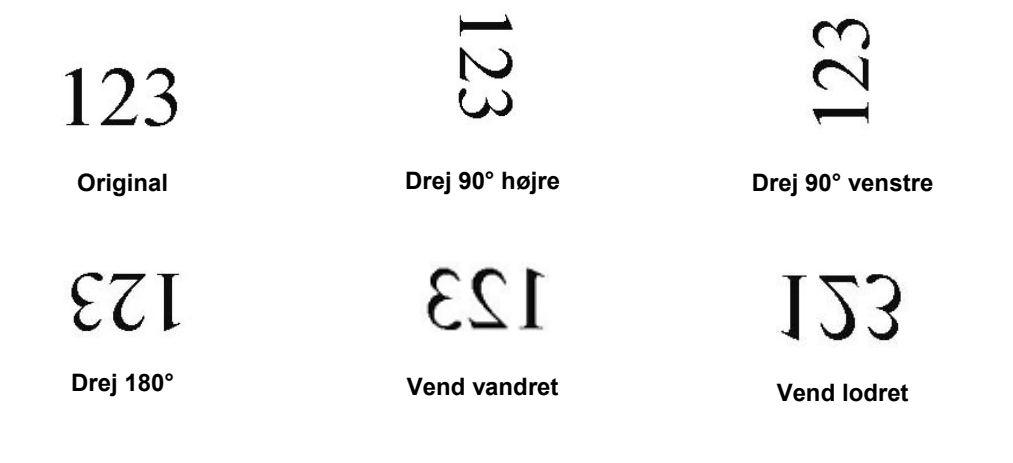

#### Sådan sendes scanninger til en delt mappe

Hvis du vil dele dine scannede billeder med andre, kan du sende dem til en delt mappe, så alle brugere, der har adgang til den delte mappe, vil være i stand til at dele de overførte billeder.

#### Sådan overføres billeder til en delt mappe:

- 1. Klik på Button Manager V2-ikonet 🛅 i systembakken.
- 2. Rul gennem knappanelet, indtil du ser Shared Folder-knappen
- 3. Højreklik på Shared Folder. Den delte mappes skærmbillede for Knap-egenskaber vises.
- 4. Klik på Konfigurationer.

|                |            | Scannarametre              |                   |                 |
|----------------|------------|----------------------------|-------------------|-----------------|
| Shared Folde   | er         | Scanparametre              |                   |                 |
| Billedtilstand |            | Opløsning(dpi):            |                   | 200             |
| Farve          |            | Papirstørrelse:            | Auto-beskær & ska | ævhed 🔻         |
| D Grå          |            | 1 1                        |                   |                 |
| Sort/hvid      |            |                            |                   |                 |
|                |            | Avancerede indstil.:       | Brug TWAIN        | Opsæt.          |
| Filolacering   |            |                            |                   |                 |
| Manne:         | C:\        |                            |                   | Gennemse        |
| happen         |            |                            |                   |                 |
| Filnavn:       | Image_#    | ####                       |                   | Mere            |
| Filformat:     | JPEG       |                            |                   | ▼ Egenskaber    |
| Destination:   |            | manna                      |                   | Konfigurationer |
|                |            | mappe                      |                   |                 |
| Beskrivelse:   | Upload dit | billede til en delt mappe. |                   | *               |
|                |            |                            |                   |                 |
|                |            |                            |                   | $\nabla$        |
|                |            |                            | Scan-tal:         | 0               |
|                |            |                            |                   | Ŭ.              |
|                |            |                            |                   |                 |
|                |            |                            |                   |                 |

5. Skærmbilledet Konfiguration af den delte mappe vises.

| Konfiguration af den | delte mappe                                                                                          |
|----------------------|----------------------------------------------------------------------------------------------------|
| Bruger:              |                                                                                                    |
|                      | Eksempel: domæne\bruger, bruger@domæne eller bruger                                                  |
| Adgangskode:         |                                                                                                    |
|                      |                                                                                                    |
| Delt mappe:          | \\<br>                                                                                               |
|                      | Eksempel: \\værtsnavn eller ip \delt navn\<br>eller \\værtsnavn eller ip \delt navn \%Year%Month%Day |
|                      | Test OK Annuller                                                                                     |

- 6. I Bruger-feltet skal du indtaste din konto.
- 7. Indtast din Adgangskode.
- 8. Indtast stien til din delte mappe.

#### BEMÆRK

- Kontakt din systemadministrator for at få tilladelse til at sende dokumenter til en delt mappe.
- Brugerloginnavnet kan indeholde et domænenavn. Hvis et domænenavn er inkluderet, vil det format, der kræves af brugeren, være: **domain\username** (domænenavn efterfulgt af en omvendt skråstreg, og dernæst brugerloginnavnet).
- 9. I feltet **Shared Folder** skal du indtaste et navn eller klikke på ..... (Gennemse) for at søge efter en bestemt mappe. Hvis du indtaster et mappenavn, kan du bruge specielle egenskaber til at navngive mapper for at gøre det lettere at identificere mapperne.

#### Sådan sendes scanninger til en FTP-server

Hvis du ønsker at dele dine scannede billeder, kan du sende dem til en delt FTP-server, så vil alle brugere med adgang til denne FTP-server kunne dele de overførte billeder.

Du skal muligvis kontakte din systemadministrator for at få den korrekte URL for din FTP-server. Din systemadministrator kan give dig adgang til FTP-serveren sammen med et gyldigt brugerlogin og adgangskode.

#### Sådan overføres billeder til en FTP-server:

- 1. Klik på Button Manager V2-ikonet 🔚 i systembakken.
- 2. Rul gennem knappanelet, indtil du ser FTP-knappen
- 3. Højreklike på FTP. Skærmbilledet for FTP Knap-egenskaber vises.
- 4. Klik på Konfigurationer.

| Grundlæggende Bille | djustering Bill         | edbehandling                                            |                   |                   |
|---------------------|-------------------------|---------------------------------------------------------|-------------------|-------------------|
| FTP                 |                         | Scanparametre                                           |                   |                   |
| Billedtilstand      |                         | Opløsning(dpi):                                         |                   | 200               |
| 🜓 💿 Farve           |                         | Papirstørrelse:                                         | Auto-beskær & ski | ævhed 🔻           |
| 📋 🔘 Sort/hvi        | d                       | Avancerede indstil.:                                    | Brug TWAIN        | Opsæt.            |
| Filplacering        |                         |                                                         |                   |                   |
| Mappe:              | C:\                     |                                                         |                   | Gennemse          |
| Filnavn:            | Image_##                | ###                                                     |                   | Mere              |
| Filformat:          | JPEG                    |                                                         |                   | Egenskaber        |
| Destination:        | FTP                     |                                                         |                   | ▼ Konfigurationer |
| Beskrivelse:        | Upload dit<br>.NET Fram | billede til en FTP-server.<br>ework 2.0 eller højere an | befales.          | *<br>*            |
|                     |                         |                                                         | Scan-tal:         | D                 |
|                     |                         |                                                         |                   | OK Appuller       |

5. Skærmbilledet FTP-konfiguration vises.

| FTP-konfiguration |                                   | ×                |
|-------------------|-----------------------------------|------------------|
| FTP Proxy         |                                   |                  |
| Vært:             |                                   | Port:            |
|                   | Eks.: myftp.com, myftp, or ip     |                  |
| Brugernavn:       |                                   | Adgangskode:     |
|                   | Eks.: domain\user, user@domain.c  | om or user       |
| Mappe:            |                                   |                  |
|                   | Eks.: /forecast/q1, or /%Year%Mon | th%Day           |
|                   | Explicit TLS/SSL                  | Passiv tilstand  |
|                   |                                   |                  |
|                   |                                   | Test OK Annuller |
|                   |                                   |                  |

- 6. I feltet Vært skal du indtaste din URL i formatet: ftp://ditværtsnavn/ditwebsted, hvor:
  - ftp står forrest
  - dit værtname er navnet på din server
  - dit sted er din værts websted URL
- 7. Indtast dit **Portnummer**.
- 8. Indtast dit Brugernavn.
- 9. Indtast din Adgangskode.

#### BEMÆRK

- Kontakt din systemadministrator for at få tilladelse til at sende dokumenter til stedet.
- Brugerloginnavnet kan indeholde et domænenavn. Hvis et domænenavn er inkluderet, vil det format, der kræves af brugeren, være: **domain\username** (domænenavn efterfulgt af en omvendt skråstreg og dernæst brugerloginnavnet).
- 10. I feltet **Mappe** skal du indtaste et navn eller klikke på ..... (Gennemse) for at søge efter en bestemt mappe. Hvis du indtaster et mappenavn, kan du bruge specielle egenskaber til at navngive mapper for at gøre det lettere at identificere mapperne.
- Hvis forbindelsen er sikker vha. Explicit TLS/SSL, skal du markere Explicit TLS/SSLafkrydsningsfeltet. Hvis forbindelsen er i passiv tilstand, skal du markere Passiv tilstand-afkrydsningsfeltet.

12. Klik på Proxy-fanen.

| FTP-konfiguration |                                                                                                    | ж |
|-------------------|----------------------------------------------------------------------------------------------------|---|
| FTP Proxy         |                                                                                                    | _ |
| Brug proxy        | Slet proxy autom.     Angiv proxy Proxy-vært:     Eks.: http://proxy.com                                                                                                    |   |
|                   | <ul> <li>Bruger, der er logget på</li> <li>Angiv legitimationsoplysnin</li> <li>Brugernavn:</li> <li>Adgangskode:</li> <li>Eks.: domain\user, user@domain.com or user</li> </ul> |   |
|                   | Test OK Annuller                                                                                                    |   |

- 13. Hvis du benytter en proxy, skal du vælge enten Slet proxy autom. eller Angiv proxy. Hvis du vælger Angiv proxy, skal du indtaste din Proxy-værts IP-adresse og din proxy-servers Portnummer. Indtast dit Brugernavn og Adgangskode, hvis de kræves af din vært. Kontakt din netværksadministrator for flere oplysninger.
- 14. Klik på **OK** for at gemme dine indstillinger og afslutte. Klik på **Test** for at teste dine indstillinger og tjekke, at kontoen er aktiv. Klik på **Annuller** for at lukke skærmbilledet uden at gemme ændringer.

#### Sådan sendes scanninger til et nyt softwareprogram

Du kan tilpasse en scanningsknap, således at scanningen automatisk starter det softwareprogram, du ønsker, og åbner det scannede billede i programmet.

- 1. Klik på Button Manager V2-ikonet 🔚 i systembakken.
- Rul gennem knappanelet, indtil du ser en af de utildelte knapper, som f.eks. Button 7, og højreklik på den <a href="https://www.ser.example.com">Button 7</a>, og
- 3. I Knap-egenskaber-skærmbilledets Destination-felt skal du klikke på Scan to App
- 4. Klik på Konfigurationer. Skærmbilledet Konfigurationer vises.

| Konfigu  | urationer   |                      |    | -2       |
|----------|-------------|----------------------|----|----------|
| Filsti:  |             |                      |    |          |
| <b>I</b> | C:\Windows\ | system32\mspaint.exe |    |          |
| 4        | Parametre:  | %img                 |    | ]        |
| Progra   | mliste:     |                      |    |          |
| 3        | MS Paint    |                      |    |          |
|          |             |                      |    |          |
|          |             |                      |    |          |
|          |             |                      |    |          |
|          |             |                      |    |          |
|          |             |                      |    |          |
|          |             |                      |    |          |
|          |             |                      |    |          |
|          |             |                      |    |          |
|          |             |                      | OK | Annuller |

- 5. Du kan vælge et softwareprogram på en af følgende måder:
  - Vælg det ønskede program under Programliste. Programmets sti vil blive vist i Filsti-feltet. (Button Manager V2 søger efter softwareprogrammer til billedredigering på din computer og viser automatisk resultaterne i Programliste.)
  - Indtast Filsti til det program, du ønsker at bruge eller klik på (Gennemse) for at gå til programmappen og vælge dens .exe-fil.
  - På computerens skrivebord skal du klikke på (Start) > Alle programmer, og gå til det softwareprogram, som du ønsker at anvende. Træk og slip softwareprogrammets ikon fra menuen Start til dette Konfigurationer-skærmbillede. Programmet vises i Filsti-feltet.
- Klik på OK for at gemme dine indstillinger og afslutte. Klik på Annuller for at lukke skærmbilledet uden at gemme ændringer.

#### Sådan oprettes nye profiler

**Button Manager V2** giver dig ni foruddefinerede profiler, som du kan anvende og tilpasse, men du kan også oprette nye personlige profiler for eventuelle specifikke behov, du måtte have, såsom scanning af en bestemt type dokument eller behandling af visse scannede billeder.

#### Sådan tilføjes en ny profil:

- 1. Højreklik på Button Manager V2-ikonet 🛅 i systembakken.
- 2. Klik på Profilstyring.

| Profilstyring  |
|----------------|
| Netværk-logfil |
| Indstillinger  |
| Hjælp          |
| Afslut         |

3. Skærmbilledet Profilstyring vises.

| Profilstyring |                        |            |           |                  |           |            |
|---------------|------------------------|------------|-----------|------------------|-----------|------------|
| Navn          | Knap                   | Simplex/Du | Opløsning | Papirstr.        | Filformat | Brug TWAIN |
| Archive       |                        | Simplex    | 200       | Auto-beskær & sk | JPEG      | Nej        |
| [ Scan        | 1                      | Simplex    | 200       | Auto-beskær & sk | JPEG      | Nej        |
| BR-Docs       | 2                      | Simplex    | 200       | Auto-beskær & sk | JPEG      | Nej        |
| [ Scan To App | 3                      | Simplex    | 200       | Auto-beskær & sk | JPEG      | Nej        |
| E-Mail        | 4                      | Simplex    | 200       | Auto-beskær & sk | JPEG      | Nej        |
| Printer       | 5                      | Simplex    | 200       | Auto-beskær & sk | BMP       | Nej        |
| Shared Folder | 6                      | Simplex    | 200       | Auto-beskær & sk | JPEG      | Nej        |
| FTP FTP       | 7                      | Simplex    | 200       | Auto-beskær & sk | JPEG      | Nej        |
| Button 8      | 8                      | Simplex    | 200       | Auto-beskær & sk | JPEG      | Nej        |
| Button 9      | 9                      | Simplex    | 200       | Auto-beskær & sk | JPEG      | Nej        |
|               |                        |            |           |                  |           |            |
|               |                        |            |           |                  |           |            |
|               |                        |            |           |                  |           |            |
|               |                        |            |           |                  |           |            |
| Tilføj Ro     | Tilføj Rediger Slet OK |            |           |                  |           |            |

- 4. Vælg en af de forudkonfigurerede profiler og klik på **Tilføj**. Der oprettes en ny profil, som vises i listen.
- 5. Navngiv knappen ved at indtaste et nyt navn i Navn-feltet.
- 6. Rediger knapindstillingerne ved at klikke på knappen **Rediger**. Når skærmbilledet **Knapegenskaber** vises, kan du tilpasse knap-egenskaberne efter behov.

#### BEMÆRK

Du kan redigere enhver knap i denne liste ved at vælge det og klikke på **Rediger** og foretage de ønskede ændringer i **Knap-egenskaber**-skærmbilledet.

7. Hvis du vil importere en profil til **Knappanel**, skal du højreklikke på knappen for at vælge knapnummeret.

| Profilstyring          |      |            |           |                  |           |            |
|------------------------|------|------------|-----------|------------------|-----------|------------|
| Navn                   | Knap | Simplex/Du | Opløsning | Papirstr.        | Filformat | Brug TWAIN |
| Archive Archive        |      | Simplex    | 200       | Auto-beskær & sk | JPEG      | Nej        |
| button 10              |      | Simplex    | 200       | Auto-beskær & sk | JPEG      | Nej        |
| D Scan                 | 1    | Knap 1     | 'A        | N/A              | JPEG      | Ja         |
| BR-Docs                | 2    | Knap 2     | 0         | Auto-beskær & sk | JPEG      | Nej        |
| E Scan To App          | 3    | Knap 3     | 0         | Auto-beskær & sk | JPEG      | Nej        |
| E-Mail                 | 4    | Knap 4     | 0         | Auto-beskær & sk | JPEG      | Nej        |
| Printer                | 5    | Knap 5     | 0         | Auto-beskær & sk | BMP       | Nej        |
| Shared Folder          | 6    | Knap 0     | 0         | Auto-beskær & sk | JPEG      | Nej        |
| FTP FTP                | 7    | Knap 7     | 0         | Auto-beskær & sk | JPEG      | Nej        |
| Button 8               | 8    | Knap 9     | 0         | Auto-beskær & sk | JPEG      | Nej        |
| Button 9               | 9 🖵  | Jimpiex    | 200       | Auto-beskær & sk | JPEG      | Nej        |
|                        |      |            |           |                  |           |            |
|                        |      |            |           |                  |           |            |
|                        |      |            |           |                  |           |            |
| Tilføj Rediger Slet OK |      |            |           |                  |           |            |

- 8. Hvis du vil slette en profil, skal du vælge den og klikke på Slet.
- 9. Klik på **OK** for at gemme indstillingerne og lukke skærmbilledet.

#### Sådan anvendes indstillingsmenuen

Anvend **Button Manager V2**s **Indstillingsmenu** til at ændre flere scanningsindstillinger eller til at se mere detaljerede oplysninger, som f.eks. at ændre sproget på brugergrænsefladen og måleenhed.

- 1. Højreklik på Button Manager V2-ikonet 🛅 i systembakken.
- 2. Klik på Indstillinger.

| Profilstyring<br>Netværk-logfil |
|---------------------------------|
| Indstillinger                   |
| Hjælp                           |
| Afslut                          |

3. Skærmbilledet Indstil. vises.

| Indstil.  |                                                                             | ×        |
|-----------|-----------------------------------------------------------------------------|----------|
|           | Enhed<br>Tommer                                                             |          |
| Avanceret | Sprog<br>Danish 🔹                                                           |          |
|           | Scan forløb-dialogboks<br>Vis detaljerede oplysninger                       |          |
|           | Tjeneste<br>Tjenestestatus Kører<br>Registreringsmetoder Knapregistrering 💌 |          |
| Om        |                                                                             |          |
|           | ОК                                                                          | Annuller |

4. Klik på knapperne i venstre navigationspanel for at ændre følgende indstillinger:

#### Indstillinger

Klik på Indstillinger for at konfigurere følgende indstillinger:

| Indstil.      |                                                                             | ×   |
|---------------|-----------------------------------------------------------------------------|-----|
| Indstillinger | Enhed<br>Tommer •                                                           |     |
| Avanceret     | Sprog<br>Danish                                                             |     |
|               | Scan forløb-dialogboks Vis detaljerede oplysninger                          |     |
|               | Tjeneste<br>Tjenestestatus Kører<br>Registreringsmetoder Knapregistrering 🕶 |     |
| Om            |                                                                             |     |
|               | OK Annul                                                                    | ler |

#### • Enhed

Vælg den ønskede måleenhed. Du kan vælge mellem: Centimeter, tommer og millimeter.

#### • Sprog

Vælg det ønskede sprog for brugergrænsefladen. Du kan vælge mellem: Engelsk, kinesisk traditionelt, kinesisk forenklet, tysk, fransk, italiensk, spansk, portugisisk, russisk, japansk og koreansk. Når du klikker på **OK**, vises det valgte sprog.

#### Scan forløb-dialogboks

Vælg om du ønsker at se grundlæggende eller detaljerede oplysninger under scanningen. Du kan vælge mellem: Vis kun grundlæggende status og Vis detaljerede oplysninger.

| scan-oplysninger  |              |               |   |  |  |
|-------------------|--------------|---------------|---|--|--|
|                   |              |               |   |  |  |
| Modelnavn:        | Brother DS-6 | 520           |   |  |  |
| Knapnavn          | Scan         |               |   |  |  |
| Sidetal:          | 1            | Multiindfør.: | 0 |  |  |
| Udgangsbilede:    | 1            | Blank side:   | 0 |  |  |
| Besked:           | ОК.          |               |   |  |  |
| Annuller scanning |              |               |   |  |  |

#### • Tjeneste

Tjenestestatus angiver, hvorvidt Knapregistrering eller Papirregistrering kører. Vælg den registreringsmetode, du ønsker, når der scannes. Scanneren vil automatisk starte scanning, hvis papiret indsættes eller venter, indtil der trykkes på **Start**-knappen. Du kan vælge mellem: Luk, Knapregistrering og Papirregistrering.

#### Andre

Klik på Andre på skærmbilledet Indstil. for at konfigurere følgende indstillinger:

| Indstil.      | ×                                      |
|---------------|----------------------------------------|
| Indstillinger | Tid til skjul af knappanel             |
| Andre         | Profil                                 |
| Avanceret     | I Vis profil-oplysninger for hver knap |
|               | Statisk knappanel                      |
|               | Vis                                    |
|               |                                        |
|               |                                        |
| Om            |                                        |
| ·             | OK Annuller                            |

• Tid til skjul af knappanel

Marker afkrydsningsfeltet **Aktiver** og flyt skyderen for at vælge den ønskede tid, før knappanelet automatisk skjules. Du kan vælge mellem 0 og 120 sekunder. Hvis du ønsker at se knappanelet igen, efter at det er blevet skjult, skal du klikke på **Button Manager V2**-ikonet i systembakken.

• Profil

Marker dette afkrydsningsfelt, hvis du ønsker at se profiloplysninger for hver knap. Hvis den er markeret, vil der blive vist grundlæggende profiloplysninger i knappanelet, som illustreret nedenfor.

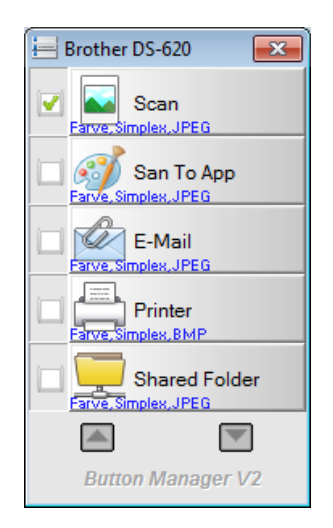

#### • Statisk knappanel

Marker afkrydsningsfeltet **Vis** for at se et statisk knappanel i nederste højre hjørne af dit skrivebord. Når det statiske knappanel vises, kan du trykke på knappen **Start** på scanneren for at starte scanningen, uden at det er nødvendigt at starte **Button Manager V2**.

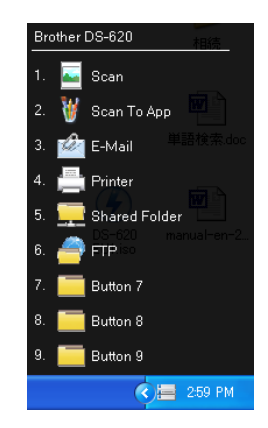

#### Avanceret

Klik på Avanceret på skærmbilledet Indstil. for at konfigurere følgende indstillinger:

| Indstil.      |                                        | ×                                     |
|---------------|----------------------------------------|---------------------------------------|
| Indstillinger | Standard<br>Fabriksindstil.            |                                       |
| Avanceret     | Registrer/afregistrer knap<br>Register | Afregistrer                           |
|               | Knaphænd.                              |                                       |
|               | G.vejstast                             | Ctrl         •         Nummer (1 ~ 9) |
| Om            | Import/eksport knapprofil Eksport.     | Import.                               |
|               |                                        | OK Annulier                           |

#### • Fabriksindstil.

Klik på **Fabriksindstil.** for at tilsidesætte alle konfigurationsændringer for **Button Manager V2** og gå tilbage til fabriksindstillingerne.

#### Registrer/afregistrer knap

Denne indstilling anbefales kun til brug for softwareudviklere. Klik på **Afregistrer**, hvis du vil stoppe brugen af **Button Manager V2**, og i stedet ønsker at bruge et andet tredjeparts knapprogram.

#### • G. vejstast

Marker afkrydsningsfeltet **Reg. systemgenvejstast** og vælg "Ctrl", "Shift" eller "Alt" for at definere en genvejstast til at sende det scannede billede til en specificeret destination. Hvis du f.eks. markerer afkrydsningsfeltet **Reg. systemgenvejstast**, skal du vælge **Ctrl**, klikke på **OK** og vælge dit scannede billede i Windows Stifinder og trykke på "Ctrl"-tasten og "9"\* samtidig. Det valgte billede vil blive sendt til destinationen for knap 9 på knappanelet. \* Nummeret repræsenterer scanningsknappens position fra toppen af knappanelet.

#### Import/eksport knapprofil

Denne indstilling giver dig mulighed for at importere eller eksportere knapprofiler, inkl. scanningsindstillinger og destinationer, til **Button Manager V2**. Når du klikker på knappen **Eksport.**, kan du gemme de aktuelle profiler til en .bm-fil. Når du klikker på knappen **Import.**, kan du importere den tidligere gemte .bm-fil til **Button Manager V2**.

#### Om

Klik på Om for at se, hvilken version af Button Manager V2-der er installeret på din computer.

# **Avancerede funktioner**

#### Sådan åbnes det scannede billede i et softwareprogram

Du kan indsætte et scannet billede direkte i et softwareprogram, der allerede er åbent. For eksempel når du redigerer tekst i Microsoft Word, og du vil indsætte et scannet billede, kan du starte en scanning med samme, så vil det scannede blive indsat og vises i dit Microsoft Word-dokument.

#### **BEMÆRK**

En scannet billede kan ikke indsættes i et tekstredigeringsprogram, som f.eks. Notesblok.

- 1. Åbn det softwareprogram, hvori du ønsker at se det scannede billede. I dette eksempel er programmet Microsoft Word.
- 2. Flyt markøren til det sted i dokumentet, hvor det scannede billede skal vises.
- 3. Indfør det dokument, der skal scannes, i din scanner.
- 4. Klik på Button Manager-ikonet 🛅 i systembakken.

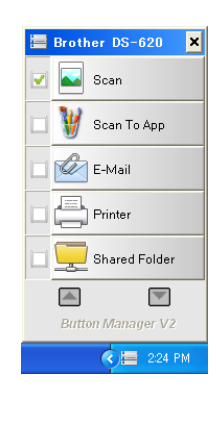

- 5. Klik på Scan
- 6. Det scannede billede åbnes i din Microsoft Word.doc-fil.

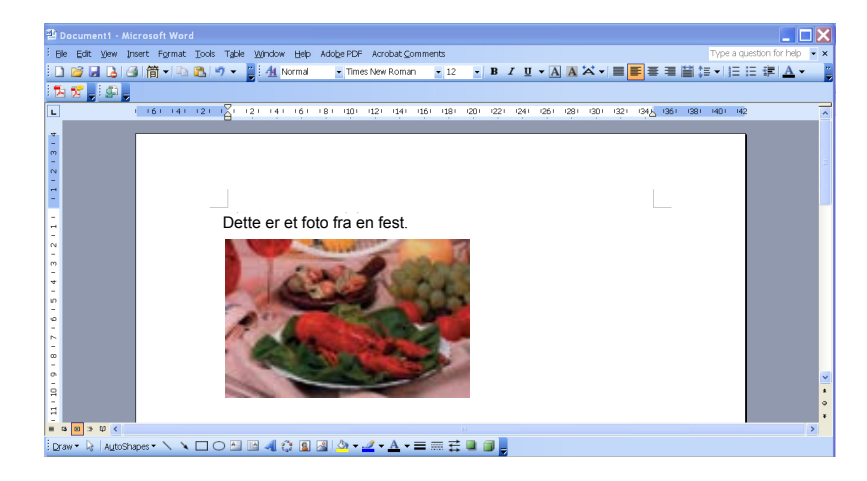

#### Sådan gemmer du dine billeder som PDF-filer

Anvend **Button Manager V2** til at gemme dine scannede billeder som PDF-filer (enkelt eller flersidet).

 På knappanelet skal du højreklikke på den knap, som du ønsker at konfigurere som "gem til PDF" scanningsknappen (i dette eksempel er Scan To App -knappen valgt). Skærmbilledet for Scan To App Knap-egenskaber vises.

| indlæggende Billedjuste | ring Billedbehandling               |                   |
|-------------------------|-------------------------------------|-------------------|
| Scan To App             | Scanparametre                       |                   |
| Billedtilstand          | Opløsning(dpi):                     | 200               |
| Farve                   | Papirstørrelse: Auto-beskær & skæv  | ned 🔻             |
| 🚺 🔘 Grå                 |                                     |                   |
| 📋 🔘 Sort/hvid           | Avancerede indstil.: 🔲 Brug TWAIN   | Opsæt.            |
| Filplacering            |                                     |                   |
| Mappe: C                | /                                   | Gennemse          |
| Filnavn: In             | nage_#####                          | Mere              |
| Filformat: JP           | EG                                  | ▼ Egenskaber      |
| Destination:            | Scan til program                    | ▼ Konfigurationer |
| Beskrivelse: Å          | on billedet med et bestemt program. | *                 |
|                         |                                     | ~                 |
|                         | Scan-tal:                           | 0                 |
|                         |                                     |                   |
|                         |                                     |                   |

- 2. I rullelisten **Filformat** skal du vælge **PDF** som dit format (hvis du scanner flere sider og ønsker at gemme alle dine scanninger i en enkelt fil, skal du vælge **PDF multipage**).
- Klik på OK for at gemme dine indstillinger og afslutte. Klik på Annuller for at lukke skærmbilledet uden at gemme ændringer.

#### Sådan sendes scanninger til en printer

Ud over at scanne et dokument og sende scanningen til en specificeret printer, kan du, hvis du bruger en duplex scanner, udskrive to scannede billeder på én side af et ark.

#### Sådan konfigureres Printer-knappen til at overføre scannede billeder til din printer:

- 1. Klik på Button Manager V2-ikonet 🔚 i systembakken.
- 2. Når knappanelet vises, skal du klikke på 🎑 og 💟 rulle gennem, indtil du ser **Printer**-knappen
- 3. Højreklik på Printer-knappen. Skærmbilledet Knap-egenskaber vises.
- 4. Klik på Konfigurationer.

| undlæggende Bille | djustering B | illedbehandling             |                  |                  |
|-------------------|--------------|-----------------------------|------------------|------------------|
| Printer           |              | Scanparametre               |                  |                  |
| Dille ditiete e d |              | Opløsning(dpi):             |                  | 200              |
| Farve             |              | Papirstørrelse:             | Auto-beskær & sk | ævhed 🔻          |
| 🚺 🔘 Grå           |              |                             |                  |                  |
| Sort/hvi          | d            | Avancerede indstil.:        | Brug TWAIN       | Opsæt.           |
| Filplacering      |              |                             |                  |                  |
| Mappe:            | C:\          |                             |                  | Gennemse         |
| Filnavn:          | Image_#      | ####                        |                  | Mere             |
| Filformat:        | BMP          |                             |                  | Egenskaber       |
| Destination:      | Print        | ter                         |                  | - Konfiguratione |
| Beskrivelse:      | Print dit b  | illede på en standardprinti | er.              | A                |
|                   |              |                             |                  | -                |
|                   |              |                             | Scan-tal:        | 0                |
|                   |              |                             |                  |                  |
|                   |              |                             |                  |                  |
|                   |              |                             |                  |                  |

5. Skærmbilledet Printerkonfigurationer vises.

| Printerkonfigurationer        | ×           |
|-------------------------------|-------------|
| Printer Indstillinger         |             |
| Microsoft XPS Document Writer |             |
| Microsoft XPS Document Writer |             |
| Fax                           |             |
|                               |             |
|                               |             |
|                               |             |
|                               |             |
| Egenskaber                    |             |
|                               | OK Annuller |

6. Vælg den printer, som du ønsker at udskrive dine scannede billeder på.

#### BEMÆRK

Hvis du ønsker at redigere printerens egenskaber, skal du klikke på **Egenskaber**, ændre printindstillingerne og klikke på **OK** for at afslutte.

7. Klik på fanen Indstillinger. Skærmbilledet Indstil. vises.

| Printerkonfigurationer                            | X           |
|---------------------------------------------------|-------------|
| Printer Indstillinger                             |             |
| Slet filer efter printningen                      |             |
| Autom. farveidentifikation                        |             |
| 🔲 Duplex Printning (kun mulig på duplex-printere) |             |
| Print to billeder på samme side                   |             |
|                                                   |             |
|                                                   |             |
|                                                   |             |
|                                                   |             |
|                                                   |             |
|                                                   |             |
|                                                   |             |
|                                                   | OK Annuller |

- 8. Marker afkrydsningsfelterne for de ønskede funktioner:
  - Slet filer efter printningen: Slet de scannede billeder efter printning.
  - Autom. farveidentifikation: Notér det scannede billedes billedtype og print billederne i overensstemmelse med billedtypen. Hvis det scannede billede f.eks. er farvet, vil billedet blive printet i farver (forudsat at den angivne printer er en farveprinter); hvis det scannede billede er sort/hvid, printes billedet i sort og hvid.

- Duplex Printning (kun mulig på duplex-printere): Print de scannede billeder både på forsiden og bagsiden af en side. Denne indstilling er kun tilgængelig, hvis den angivne printer understøtter duplex (dobbeltsidet) udskrivning.
- Print to billeder på samme side (kun på duplex-scannere): Vælges for at printe to billeder på samme side af et ark. Denne indstilling er nyttig, hvis du vil printe på forsiden eller bagsiden af dit originale dokument, som f.eks. et id-kort eller kørekort på samme side. Denne indstilling er kun tilgængelig ved scanning på en duplex-scanner.
- Klik på OK for at gemme dine indstillinger og afslutte. Klik på Annuller for at lukke skærmbilledet uden at gemme ændringer.

#### Anvend "træk og slip" til at gemme din fil til en knap på knappanelet

**Button Manager V2** er designet med en praktisk funktion, som du kan bruge til at trække og slippe dine filer til en knap på knappanelet, så filen gemmes i knappens foruddefinerede mappedestination. Denne funktion kan anvendes sammen med alle scanningsknapperne på knappanelet, undtagen **Scan**-knappen. Hvis du f.eks. trækker og slipper en billedfil til knappen Shared Folder, gemmes billedet i **Shared Folder**-destinationsmappen.

- 1. Start Windows Stifinder-programmet og gennemse til din fil.
- 2. Klik på Button Manager V2-ikonet 🛅 i systembakken.

| Brother DS-620    |
|-------------------|
| Scan              |
| 🦉 Scan To App     |
| E-Mail            |
| Printer           |
| Shared Folder     |
|                   |
| Button Manager V2 |

3. Træk og slip din fil fra Windows Stifinder til den ønskede knap på knappanelet. Der vises en hvid pil og et plustegn ved siden af markøren.

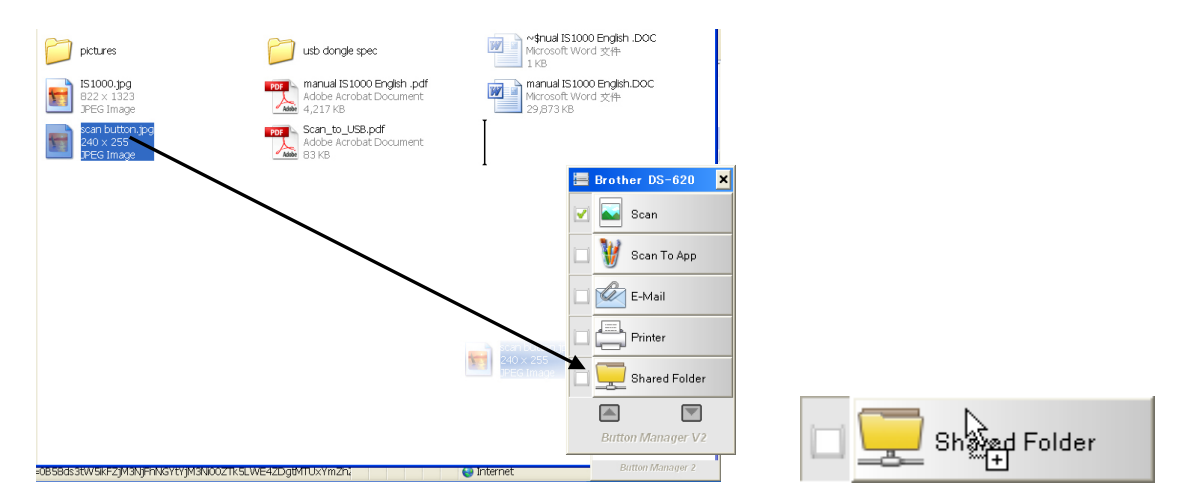

4. Filen vil blive overført til destinationsmappen for delte mapper. Hvis du vil tjekkek, at træk og sliphandlingen lykkedes, skal du gå til din delte mappe for at kontrollere, at filen er der.

#### BEMÆRK

- For at kunne benytte træk og slip-funktionen skal din scanner være sluttet til din computer med et USB-kabel.
- Du kan også bruge genvejstasten til at sende dit billede til en specifik destination. (Hvis du ønsker flere oplysninger, skal du se G. vejstast på side 36.)

# Fejlfinding

Følgende forhold kan forekomme, når **Button Manager V2** overfører en fil til en netværksfilserver, som f.eks. FTP:

| Fejlmeddelelse                | Beskrivelse                     | Mulige løsninger                        |
|-------------------------------|---------------------------------|-----------------------------------------|
| Ugyldig vært.                 | Indtastningen i feltet          | Kontrollér, at syntaksen er             |
|                               | korrekt                         | dele af stien til                       |
|                               | Konekt.                         | netværksfilserveren er                  |
|                               |                                 | korrekte.                               |
| Brugernavn kan ikke           | Brugernavnet er tomt.           | Kontrollér, at brugernavnet er          |
| efterlades tomt.              |                                 | indtastet.                              |
| Forkert brugernavn eller      | Brugerlogin er maske ikke       | Kontroller, at brugerlogin og           |
| augangskoue.                  | serveren eller der er indtastet | kan også kontakte din                   |
|                               | forkert adgangskode.            | systemadministrator for at              |
|                               |                                 | sikre, at du har tilladelse til at      |
|                               |                                 | få adgang til                           |
|                               |                                 | netværksfilserveren.                    |
| Ugyidig proxyvært-URL.        | Din proxyvært-URL er maske      | Bed din systemadministrator             |
|                               |                                 | URL.                                    |
| Ugyldigt portnummer.          | Portnummeret for                | Bed din systemadministrator             |
|                               | netværksserveren er maske       | om det korrekte portnummer              |
| Kunne ikke bente              | Provvindstillingerne er måske   | Bed din systemadministrator             |
| proxvindstillingen            | ikke korrekte.                  | om den korrekte                         |
| automatisk.                   |                                 | proxyindstilling.                       |
| Proxy-konfiguration er        |                                 |                                         |
| forkert.                      |                                 |                                         |
| Den ønskede mappe findes      | Undermappen findes maske        | Spørg din<br>systemadministrator, om du |
| ikke og kan ikke oprette den. | IKKC.                           | har tilladelse til at oprette           |
|                               |                                 | undermappen.                            |
| Der kunne ikke oprettes       | Fjernserveren svarer ikke.      | Dette kan skyldes et problem            |
| kontakt med                   |                                 | på netværket. Du kan prøve              |
| fjerntjenestepunktet.         |                                 | igen senere eller kontakte din          |
| Eorbindelsen blev afbrudt for | Netværksforbindelsen er         | Dette kan skyldes et problem            |
| tidlia.                       | måske midlertidig afbrudt.      | på netværket. Du kan prøve              |
|                               |                                 | igen senere eller kontakte din          |
|                               |                                 | systemadministrator.                    |
| Den angivne grænse for        | Den billedfil, som du har       | Spørg din                               |
| størrelse er overskredet.     | overført til serveren, er måske | systemadministrator om                  |
|                               | grænsen.                        | grænser for histørrelse.                |
| Kunne ikke læse værtsnavn.    | Værtsnavnet er måske            | Kontakt din                             |
|                               | forkert.                        | systemadministrator for at få           |
| Kunne ikke læse               | Proxynavnet er måske forkert    | Kontakt din                             |
| proxynavnet.                  |                                 | systemadministrator for at få           |
|                               |                                 | det korrekte proxynavn.                 |

| Fejlmeddelelse                                                          | Beskrivelse                                                                                                    | Mulige løsninger                                                                                                    |
|-------------------------------------------------------------------------|----------------------------------------------------------------------------------------------------|----------------------------------------------------------------------------------------------------|
| Kan ikke modtage<br>fyldestgørende svar fra<br>server.                  | Anmodningen modtages<br>måske ikke af serveren.                                                                                                    | Dette kan skyldes et problem<br>på netværket. Du kan prøve<br>igen senere eller kontakte din<br>systemadministrator. |
| Anmodningen blev<br>annulleret.                                         | Anmodningen modtages<br>måske ikke af serveren.                                                                                                    | Dette kan skyldes et problem<br>på netværket. Du kan prøve<br>igen senere eller kontakte din<br>systemadministrator. |
| Anmodningen blev ikke<br>tilladt af proxy.                              | Anmodningen blev ikke tilladt af proxy.                                                                                                    | Kontakt din<br>systemadministrator for flere<br>oplysninger om<br>proxyserveren.                                     |
| Der kunne ikke sendes en<br>fuldstændig anmodning til<br>fjernserveren. | Der kunne ikke sendes en<br>fuldstændig anmodning til<br>fjernserveren.                                                                                                   | Dette kan skyldes et<br>netværksproblem. Du kan<br>prøve igen senere eller<br>kontakte din<br>systemadministrator.   |
| Der opstod en fejl under<br>oprettelse af en forbindelse<br>med SSL.    | Netværksserveren<br>understøtter måske ikke SSL.                                                                                                    | Kontakt din systemadministrator.                                                                                     |
| Der blev ikke modtaget et svar under timeout.                           | Den scannede fil kunne ikke<br>overføres til serveren, før der<br>opstod timeout for<br>forbindelsen.                                                                     | Netværksforbindelsen kan<br>være for langsom. Prøv igen<br>senere.                                                   |
| Et servercertifikat kunne ikke valideres.                               | Et servercertifikat kunne ikke valideres.                                                                                                    | Kontakt din<br>systemadministrator for at<br>kontrollere, at du har adgang<br>til netværksfilserveren.               |
| Ugyldigt<br>dokumentbibliotek/mappe.                                    | Biblioteksnavnet eller<br>mappenavnet fandtes ikke på<br>serveren.                                                                                                    | Kontroller, at biblioteks- og mappenavnene er korrekte.                                                              |
| Metoden er ikke tilladt.                                                | Du har ikke tilladelse til<br>adgang til<br>netværksfilserveren.                                                                                                    | Kontakt din<br>systemadministrator for at<br>kontrollere, at du har adgang<br>til netværksfilserveren.               |
| Ukendt fejl.                                                            | Dokumentet kunne af ukendte<br>årsager ikke overføres.<br>Dette kan også skyldes, at<br><b>Button Manager V2</b> ikke kan<br>oprette forbindelse til<br>netværksserveren. | Kontrollér alle<br>netværksindstillinger for<br><b>Button Manager V2</b> for at<br>sikre, at de er korrekte.         |

#### BEMÆRK

Hvis du har problemer med at overføre filer, skal du tjekke, at du kan få adgang til netværksfilserveren via en internetbrowser. Hvis netværksfilserveren ikke fungerer eller hvis der er opstået et problem med netværksforbindelsen mellem din computer og netværksfilserveren, kan **Button Manager V2** ikke overføre filer.

#### Sådan slettes Button Manager V2-ikonet fra systembakken

Hvis du ikke anvender **Button Manager V2** for øjeblikket, kan du slette **Button Manager V2**-ikonet fra systembakken:

- 1. Højreklik på Button Manager V2-ikonet 🛅 i systembakken.
- 2. Klik på Afslut.

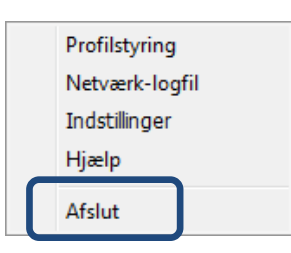

For at genstarte **Button Manager V2** skal du enten oprette forbindelse til din scanner igen eller manuelt starte **Button Manager V2** fra menuen Start.

#### BEMÆRK

- Start Button Manager V2 fra programgruppen ved at vælge
   Start > Alle programmer > Brother DS-XXX Scanner > Button Manager > Button Manager V2 (hvor XXX er din scannermodel).
- Fjern Button Manager V2 fra programgruppen ved at vælge
   Start > Alle programmer > Brother DS-XXX Scanner > Button Manager > Afinstallere (hvor XXX er din scannermodel).

# Stikordsregister

# Α

| Auto-beskær1                    | 6 |
|---------------------------------|---|
| Automatisk farveidentifikation4 | 0 |

### В

| Billedbehandling |    |
|------------------|----|
| Billedjustering  | 20 |
| Billedtilstand   |    |
| Farve            | 15 |
| Grå              | 15 |
| Sort/hvid        | 15 |

# F

| Filformat                   |    |
|-----------------------------|----|
| BMP                         | 18 |
| GIF                         | 18 |
| JPEG                        | 18 |
| PDF                         | 19 |
| PDF (multipage)             | 19 |
| PNG                         | 18 |
| TIFF                        | 18 |
| TIFF (multipage)            | 18 |
| Filnavn                     | 17 |
| Forudkonfigurerede profiler |    |
| ÷ '                         |    |

### G

| Gamma |  |
|-------|--|
|-------|--|

### 

| ICC profil  | 22 |
|-------------|----|
| ICC-prom    |    |
| Indatilling | 22 |
| ทานรับแทบฐ  |    |

# Κ

| Knap-egenskaber |    | 9,  | 12 |
|-----------------|----|-----|----|
| Knappanel5, 6,  | 7, | 10, | 12 |

\_\_\_\_\_

#### Forudkonfigurerede knapper

| E-mail        | 7     |
|---------------|-------|
| FTP           | 7, 26 |
| Printer       | 7, 39 |
| Scan          | 7, 37 |
| Scan to App   | 7     |
| Shared Folder | 7, 24 |
| Kontrast      | 21    |

# L

| vsstvrke | 21 |
|----------|----|
| - ,      |    |

\_\_\_\_\_

\_\_\_\_\_

### Ν

Netværksserver......8

# 0

### Ρ

| Papirstørrelse                  | 16 |
|---------------------------------|----|
| plug-in                         | 1  |
| Print to billeder på samme side | 41 |
| Proxy                           |    |

# R\_\_\_\_\_

| Ret on r                                | 16      |
|-----------------------------------------|---------|
| т се сор                                |         |
| Rotation                                | 22      |
| 1 \\\\\\\\\\\\\\\\\\\\\\\\\\\\\\\\\\\\\ | <u></u> |

# T\_\_\_\_\_

| Træk og slip |    |     | .42 |
|--------------|----|-----|-----|
| TWAIN        | 1, | 16, | 17  |

# V

| Vend   |      | 23 |
|--------|------|----|
| V 0110 | <br> | 20 |